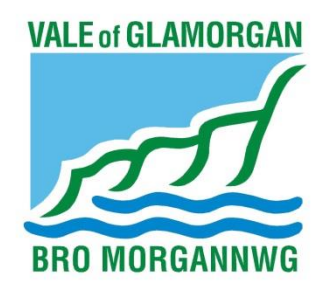

## VALE of GLAMORGAN COUNCIL **Professional Portal**

# Registering & Creating a New Portal Account

August 2021

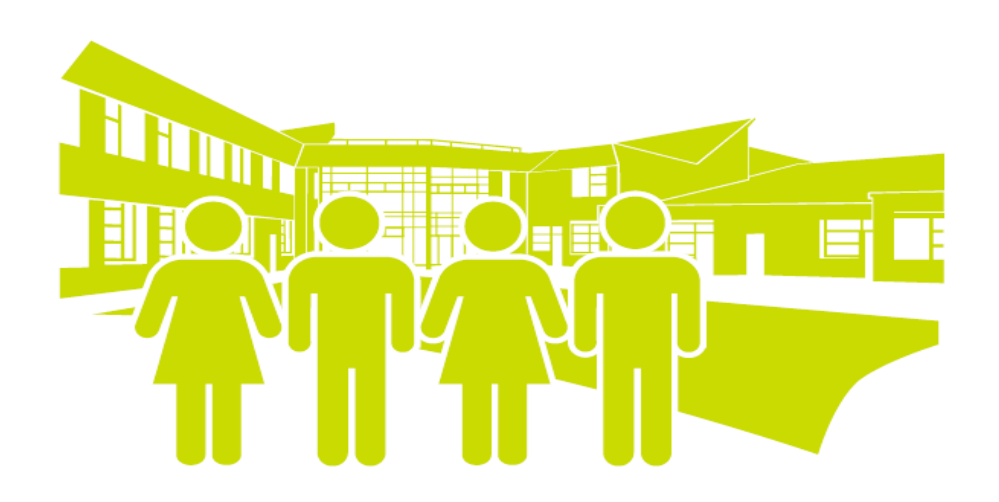

## Directorate of Learning and Skills

Version 1 23/08/2021

Learning & Skills

### **Contents**

| Registering as a User – Your Security Details              | 2/3 |
|------------------------------------------------------------|-----|
| Registering as a User – About You                          | 4   |
| Registering as a User – Your Work Details                  | 5/6 |
| Two Step Verification – Extra Security and Access to Forms | 7/8 |

## **Registering as a user – Your Security Details**

Using Internet Explorer versions 10 and 11, Firefox, Edge or Google Chrome, navigate to:

https://admissions.valeofglamorgan.gov.uk/ProfessionalPortal\_LIVE/Account/Login

You should see the Homepage of the Professional Portal (see below).

| VALE or GLAMORGAN                                                   | Professional Porta                                                                                                    |
|---------------------------------------------------------------------|----------------------------------------------------------------------------------------------------|
| A Home                                                              | 👗 Login 🛛 🕼 Register                                                                                                    |
| Don't have an account? Please register<br>Email Address             | Welcome to the Vale of Glamorgan Council's Professional Portal  Please enter the email address you used when registering                                                                                                    |
| Password          a.         Login         Forgotten your password? | <ul> <li>Health Professionals.</li> <li>Medical Professionals.</li> <li>Social Care Professionals.</li> <li>Schools / Academies.</li> <li>Speech &amp; Language Professionals.</li> <li>Occupational Physio Professionals.</li> <li>Early Years Settings.</li> <li>Professionals that work with Children &amp; Young People.</li> <li>Post 16 Establishments.</li> </ul>                                                                               |
|                                                                     | <ul> <li>What can you do via the Portal?</li> <li>Upload documents securely and directly to the Local Authority.</li> <li>Complete forms online for a Child or Young person you are working with.</li> <li>Submit information for a Child or Young person you are working with.</li> <li>Request Assessments.</li> <li>Complete referrals for the Child/Young person you are working with.</li> <li>Update the Child/Young persons details.</li> </ul> |
|                                                                     | Get Registered<br>If you don't already have an account, please register using the 'Register' option in the top left hand side of this<br>page. For help and support logging on, please see the user guides area at the bottom of this page.                                                                                                    |

- 1. Save the link to your Favorites for easy access in the future.
- 2. On the left-hand side of the screen, left click the register button (see below).

| Don't have an account? Please register |
|----------------------------------------|
| Email Address                          |
| 8                                      |
| Password                               |
| a <sub>e</sub>                         |
| Login                                  |
| Forgotten your password?               |

#### \*Please use a work email address and not personal\*

| Registration                                 |                                                         |                    |                                                                                                  |                                                                           |
|----------------------------------------------|---------------------------------------------------------|--------------------|--------------------------------------------------------------------------------------------------|---------------------------------------------------------------------------|
| You need to register<br>mouse over each fiel | with us in order to use th<br>Id to see what informatio | ne Prof<br>n you v | essional Portal. This screen will guide you to enter the<br>vill need to enter for this purpose. | necessary information required for registration process. Please hover the |
| Security Details                             | About you Work                                          | Details            |                                                                                                  |                                                                           |
|                                              |                                                         | * Requ             | ired field                                                                                       |                                                                           |
|                                              | Email Address *                                         |                    | educationprofportal@valeofglamorgan.gov.uk                                                       |                                                                           |
|                                              | Confirm Email *                                         |                    | educationprofportal@valeofglamorgan.gov.uk                                                       |                                                                           |
|                                              | Password *                                              | 94                 | •••••                                                                                            |                                                                           |
|                                              | Confirm Password *                                      | a,                 | ••••••                                                                                           |                                                                           |
|                                              |                                                         | Nex                | t                                                                                                |                                                                           |
| User Guides Co<br>Copyright © 2007-2021 (    | ontact Us Terms a<br>Capite Business Services Lir       | nd Cor<br>nited. A | nditions Forms & Templates Privacy Notic<br>I rights reserved.                                   | e Cookies Policy                                                          |

#### Your password will need to include the below.

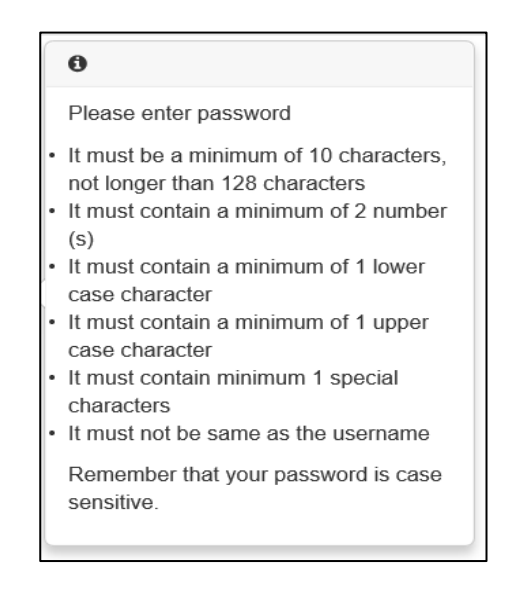

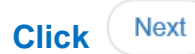

## Registering as a User – About You

#### Add your details and click Next

| Registration                                                                                                    |                                           |                              |                                                                                 |                      |
|----------------------------------------------------------------------------------------------------|-------------------------------------------|------------------------------|---------------------------------------------------------------------------------|----------------------|
| You need to register with us in order to use the Professional Portal. This screen will guide you to enter the necessary information required for registration process. Please hover the mouse over each field to see what information you will need to enter for this purpose. |                                           |                              |                                                                                 |                      |
| Security Details                                                                                                    | About you V                               | ork Deta                     | ils                                                                             |                      |
|                                                                                                    |                                           | * Re                         | quired field                                                                    |                      |
|                                                                                                    | Title                                     | ٩                            | Mrs 🗸                                                                           |                      |
|                                                                                                    | Forename                                  | 4                            | Emma                                                                            |                      |
|                                                                                                    | Surname                                   |                              | Parker                                                                          |                      |
|                                                                                                    | Gender                                    | <b>A</b>                     | Female ¥                                                                        | Please select render |
| User Guides Cr<br>Copyright © 2007-2021 (                                                                                                    | ontact Us Terr<br>Capita Business Service | Pro<br>Is and C<br>s Limited | vious Next<br>onditions Forms & Templates Privacy Notic<br>All rights reserved. | ice Cookies Policy   |

## **Registering as a User – Your Work Details**

#### **Role and Organistation**

The Professional Role and Organisation Name boxes are mandatory.

You can free type into the Professional Role box, which brings up a drop-down box of roles.

If your role does not appear, free type your role in and the system will accept it.

| Registration                                                                               |                   |                                                                                        |                  |                                                                              |
|--------------------------------------------------------------------------------------------|-------------------|----------------------------------------------------------------------------------------|------------------|------------------------------------------------------------------------------|
| You need to register with us in order to use mouse over each field to see what information | the Pro<br>on you | fessional Portal. This screen will guide you t<br>will need to enter for this purpose. | to enter the ne  | necessary information required for registration process. Please hover the    |
| Security Details About you Work                                                            | k Detai           | s                                                                                      |                  |                                                                              |
|                                                                                            | * Rec             | uired field                                                                            |                  |                                                                              |
| Drofossional Polo +                                                                        | -                 | MIC                                                                                    | ~                | 0                                                                            |
| Professional Role -                                                                        |                   | MIG                                                                                    |                  | Please enter your role title                                                 |
| Organisation Name *                                                                        | -                 |                                                                                        |                  |                                                                              |
| To find your work address please enter your<br>boxes provided                              | postco            | de and then click Find Address. If your addr                                           | ress is not list | sted, press the 'Enter Address Manually' and type the correct address in the |
| Postcode *                                                                                 | *                 |                                                                                        |                  |                                                                              |
|                                                                                            | Find              | Address Enter Address Manually                                                         |                  |                                                                              |
| Please supply a telephone number where ye                                                  | ou can            | be contacted during normal office hours, if n                                          | ecessary.        |                                                                              |
| Mobile Number                                                                              |                   |                                                                                        |                  |                                                                              |
| Work Phone                                                                                 | فر                |                                                                                        |                  |                                                                              |
| If you would like to add another Professiona                                               | I Role t          | o your account, please navigate to "My Acco                                            | ount" once yo    | ou have completed your registration.                                         |
|                                                                                            | Pre               | rious                                                                                  |                  |                                                                              |

#### Address

#### You can either find the address automatically searching by postcode, or enter it manually.

| To find your work address please enter you<br>boxes provided | r postcode and then click Find Address. If your address is not listed, press the 'Enter Address Manually' and type the correct address in the                                                                                          |
|--------------------------------------------------------------|----------------------------------------------------------------------------------------------------|
| Postcode *                                                   | # CF63 4RU                                                                                                    |
|                                                              | Find Address         Enter Address Manually           Civic Offices, Holton Road, Barry, CF63 4RU         Holton Road, Barry, CF63 4RU           Vale Of Glamorgan Council, Civic Offices, Holton Road, Barry, CF63 4RU         Select |

#### Find the correct address, highlight it by clicking on it and then press select:

| boxes provided                                |                                                                                                  |  |  |  |
|-----------------------------------------------|--------------------------------------------------------------------------------------------------|--|--|--|
|                                               | Ouse Another Address                                                                             |  |  |  |
| House Number                                  | *                                                                                                |  |  |  |
| House Name                                    | *                                                                                                |  |  |  |
| Building Name                                 | # Civic Offices                                                                                  |  |  |  |
| Street Name                                   | Holton Road                                                                                      |  |  |  |
| District / Village                            | *                                                                                                |  |  |  |
| Town                                          | # Barry                                                                                          |  |  |  |
| County                                        | *                                                                                                |  |  |  |
| Postcode *                                    | CF83 4RU                                                                                         |  |  |  |
| Country                                       | Please select                                                                                    |  |  |  |
| Place supply a talaphone number where yo      | u on he contacted during normal office hours if pagescopy                                        |  |  |  |
| Mobile Number                                 | 097976931290                                                                                     |  |  |  |
| Work Phone                                    | <i>د</i>                                                                                         |  |  |  |
| If you would like to add another Professional | Role to your account, please navigate to "My Account" once you have completed your registration. |  |  |  |
|                                               |                                                                                                  |  |  |  |
| Previous                                      |                                                                                                  |  |  |  |
|                                               | Submit Registration                                                                              |  |  |  |
|                                               |                                                                                                  |  |  |  |
| User Guides Contact Us Terms a                | and Conditions Forms & Templates Privacy Notice Cookies Policy                                   |  |  |  |

The Mobile Number and Work Phone boxes are not mandatory however, we would appreciate contact numbers being entered.

#### Press 'Submit Registration' when complete.

#### You will now see this:

| BRO MORGANIWE                                                                                                    | Professional Portal  |
|----------------------------------------------------------------------------------------------------|----------------------|
| # Home                                                                                                    | 📥 Login 🛛 🕼 Register |
| Nearly done<br>We've sent you an email containing a link. You'll need to click the link to confirm your email address as your new<br>username. |                      |

Go to the email account you used to register for the Portal and look for the email below:

| E I I I I I I I I I I I I I I I I I I I                                                                                                    |
|----------------------------------------------------------------------------------------------------|
| File Message Help Q Tell me what you want to do                                                                                                    |
| 🛍 Delete 🗸 🖃 Archive 🖹 Move 🗸 🥎 Reply 🖑 Reply All $ ightarrow$ Forward 🖓 Report Spam 🗍 Create an ap 🗸 💭 Mark Unread 🔡 🗸 🍋 🗸 ស                                                              |
| Professional Portal activation                                                                                                    |
| Noreply@valeofglamorgan.gov.uk<br>To O Education Prof Portal                                                                                                    |
| Thank you for registering with the Professional Portal.                                                                                                    |
| To activate your account we need you to confirm your email address is valid. To do this, click on the link below this will take you to a page where you can enter your password and login. |
| https://admissions.valeofglamorgan.gov.uk/ProfessionalPortal LIVE/Account.Mvc/CompleteRegistration/56475 80516653-df66-49f4-a088-1a64c7e89658                                              |
| Please note: if you are unable to click on this link, carefully copy and paste the text into your Internet browser.                                                                        |
| Kind Regards, Portal Administrator                                                                                                    |
| Important - Please do not reply to this email as this account is not monitored.                                                                                                    |
|                                                                                                    |
|                                                                                                    |

If you don't receive an email, please check your SPAM or JUNK Email Accounts.

Click on the link within the email to confirm your registration – you will be taken to the below.

#### Click on Home and sign in for the first time.

| BRD MORGANNWG                                                                                                    | <b>Professional Portal</b> |
|----------------------------------------------------------------------------------------------------|----------------------------|
| A Home                                                                                                    | 👗 Login 🛛 🕼 Register       |
| Thank you for registering<br>Thank you for confirming your email address. Your registration is now complete. When you sign in, use your email<br>address as your username. |                            |

### **Two Step Verification – The Last Step**

To access the forms section within the Professional Portal, a two-step verification process is required. This is due to the sensitive nature of information that is being entered onto the Portal.

Two step verification means that when logging into the Portal, you will first need to enter your username andpassword. You will then receive an email containing a unique code.

This code needs to be entered before youcan access the Portal.

Log in to the Portal for the first time.

Once logged into the Portal select the icon labelled 'Forms' – as below.

| VALE of GLAMORRAN<br>BRD MORGANNWO                                                                           | Professional Portal                             | Enable Two Step Verification now<br>You can increase your security by<br>using Two Step Verification. Enable<br>now |
|----------------------------------------------------------------------------------------------------|-------------------------------------------------|----------------------------------------------------------------------------------------------------|
| A Home                                                                                                    | 👗 My Account 🖞 Sign Out                         |                                                                                                    |
|                                                                                                    |                                                 |                                                                                                    |
| Welcome to the Vale of Glamorgan Cou                                                                         | ncil's Professional Portal                      |                                                                                                    |
| Guidance on how to use the site can be found Here.                                                           |                                                 |                                                                                                    |
| Below you will see:                                                                                          |                                                 |                                                                                                    |
| <ul> <li>A "Forms' button. This will allow you to submit, request and r<br/>you are working with.</li> </ul> | eceive information on the Child or Young person |                                                                                                    |
| - A 'Messages' button. This will take you to any messages you                                                | have received in relation to them.              |                                                                                                    |
|                                                                                                    |                                                 |                                                                                                    |
| Forms Messages                                                                                               |                                                 |                                                                                                    |

#### Click on 'Forms'. You will then be taken to the page below:

| VALE of GLAMORGAN<br>BRO MORGANNWG                                                                                              | Professional | Portal     |
|----------------------------------------------------------------------------------------------------|--------------|------------|
| A Home                                                                                                    | 🋔 My Account | 🖞 Sign Out |
| Two Step Verification Area                                                                                                    |              |            |
| This area requires Two Step Verification to be enabled before you can access it. Please enable this in My Account before contin | uing.        |            |
| Enable Two Step Verification now                                                                                                |              |            |

#### Click on 'Enable Two Step Verification now' and you will be taken to the page below.

#### Select 'Email' as your preferred method

| BRO MORGANNWG           | Professional Portal                                                                                                    |  |
|-------------------------|----------------------------------------------------------------------------------------------------|--|
| A Home                  | 着 My Account  🙂 Sign Out                                                                                                    |  |
| My Account              | Two Step Verification                                                                                                    |  |
| Personal Details        | Two Step Verification is our way to make your data more secure.                                                                                                    |  |
| Work Details            | If you enable Two Step Verification, we will send you a Verification Code every time you sign in. This helps<br>us keep your data safe.                                              |  |
| Change Email Address    | Some areas require Two Step Verification to be enabled before you can use them. We will tell you when<br>you try to access if you do not already have Two Step Verification enabled. |  |
| Change Password         | Changing your preference will sign you out, and you will need to sign in again.                                                                                                    |  |
| Change of Circumstances | Preferred method                                                                                                    |  |
| Two Step Verification   | ● No Two Step Verification ►                                                                                                    |  |
|                         | Save                                                                                                    |  |
|                         |                                                                                                    |  |

You will be logged out of the system and taken back to the Homepage.

When logging into the Portal from now on, you will need to enter your username and password. You will then be asked to enter a unique verification code. This code will be sent to your registered email address.

| Verification Code sent                                                                    |
|-------------------------------------------------------------------------------------------|
| Your Verification Code has been sent.<br>Please enter your Verification Code to continue. |
| Your Verification Code •                                                                  |
| Verify                                                                                    |

## Congratulations you now have a Professional Portal Account